Děkuji za Váš zájem o můj WiFi Teploměr v AC verzi.

Postup zprovoznění je velmi jednoduchý:

1) **požádejte** někoho se zkušenostmi s prací s nebezpečným síťovým napětím - ideálně **osobu odborně způsobilou dle vyhlášky č. 50**, aby odšrouboval krytku na levé straně (u nápisu "Vstup") a do svorek připojil tzv. flexo šňůru, tj. elektrický kabel se zástrčkou do zásuvky síťového napětí, a pak krytku pečlivě přišrouboval zpět. Dejte prosím pozor a šroubky svorek dotahujte jen mírně - **použití nadměrné síly může konektor poškodit**.

2) připojte teplotní čidlo do WiFi Teploměru a teprve poté zapojte napájecí šňůru do elektrické zásuvky.

3) vidíte, že zelená LED dioda uvnitř bliká co sekundu - to se snaží připojit na WiFi, jenže ještě nezná jméno Vaší WiFi sítě ani heslo k ní, proto:

 stiskněte tlačítko na WiFi Teploměru po dobu jedné sekundy. Poté se zelená LED uvnitř rozsvítí trvale, což znamená, že WiFi Teploměr rozjel vlastní WiFi síť s názvem "Teplomer".

5) připojte se k WiFi síti "**Teplomer**" nějakým WiFi přístrojem s webovým prohlížečem, třeba notebookem, tabletem, mobilním telefonem, televizí, herní konzolí nebo něčím podobným. Heslo k této WiFi síti je "**teploweb**" (bez uvozovek, samozřejmě).

6) dál postupujte podle tohoto obrázkového návodu (třináct obrázků, můžete se posouvat mezi nimi klikáním na šipky vpravo a vlevo): <u>https://teploty.info/wlansetup/</u> K WiFi síti "Teplomer" jste už vlastně připojeni, takže přeskočte na obrázek č. 3. A pokud jste nepoužili telefon či tablet s nejnovějším Androidem, tak se Vás netýkají obrázky č. 3 a 4, takže skočte rovnou na 5. obrázek, kde se zadává adresa <u>http://192.168.4.1/</u> do prohlížeče a pokračujte podle instrukcí.

To je vše. Po dokončení všech kroků by měl být WiFi Teploměr připojen k Vaší WiFi síti a měřit spokojeně teploty. Nyní se můžete připojit webovým prohlížečem buďto přímo k WiFi Teploměru, anebo se přihlašte ke svému účtu na serveru <u>www.teploty.info</u>, kde uvidíte naměřené teploty také - v číslech i v grafech.

Nastavení termostatu nebo sledování teplot i bez připojení k Internetu je možné přímým připojením k WiFi Teploměru webovým prohlížečem. Jeho adresu nejsnáze zjistíte z webu <u>www.teploty.info</u> klikem na položku WLAN config:

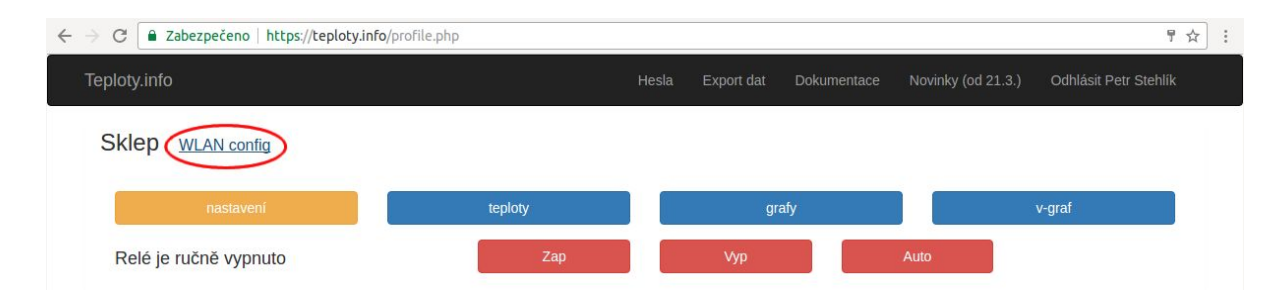

Připomínám, že je nebezpečné připojovat i odpojovat teplotní čidla za chodu WiFi Teploměru, jak píšu v návodu zde: <u>https://teploty.info/doc/navod.pdf</u>

Hodně zdaru s rozjetím a provozem WiFi Teploměru. Budu rád, když mi napíšete, že Vám dobře slouží.

Díky,

Petr Stehlík info@teploty.info